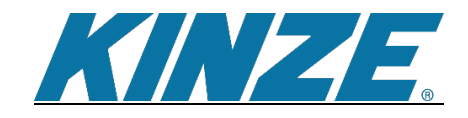

## Connecting to AgLeader AgFiniti®

1. Sign in or Create a Blue Connect account

This can be done at Kinze.com or by clicking on the link <u>https://connected.kinze.com/en/login</u>

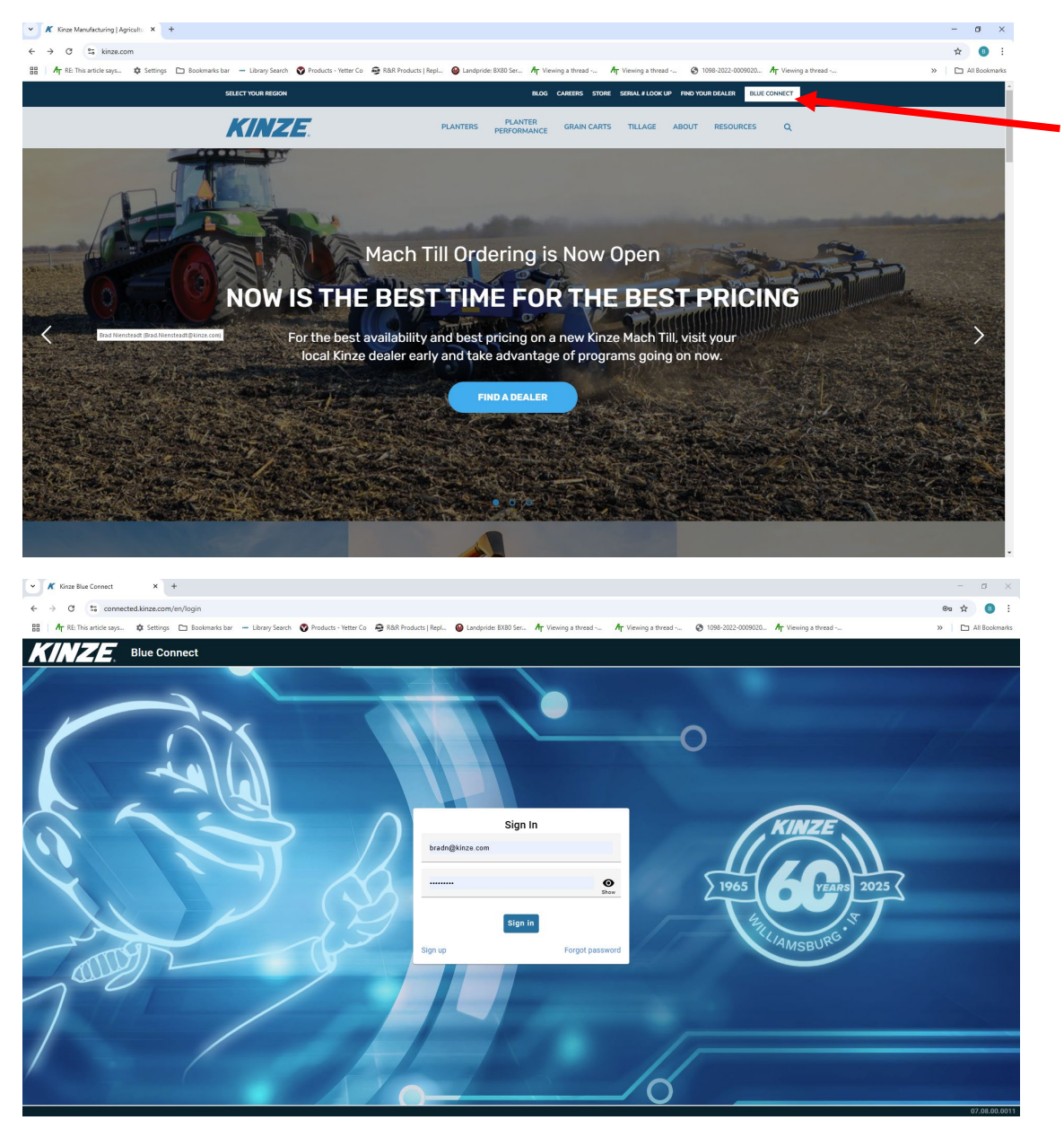

## 2. Once signed in select settings

| ~  | К Кі           | nze Blue Connect      | ×            | +                  |                  |                      |                       |
|----|----------------|-----------------------|--------------|--------------------|------------------|----------------------|-----------------------|
| ~  | <u>.</u> →     | C = connect           | ed.kinze.co  | m/en/dashboard     |                  |                      |                       |
| E  | ⊞   <b>/</b> ⊤ | RE: This article says | Settin       | gs 🗈 Bookmarks bar | - Library Search | Products - Yetter Co | 😥 R&R Products   Repl |
|    | K]]            | <b>  Z   E</b> .      | Blue C       | onnect             |                  |                      |                       |
| C  |                | bradn@                | kinze.co     | om                 |                  |                      |                       |
|    |                | ) 0 task              | S            |                    |                  |                      |                       |
| м  | anage          | 0.0 ac                | res          |                    |                  |                      |                       |
|    |                |                       |              |                    |                  |                      |                       |
| Se | ettings        |                       | <b>⊡</b> ∎ S | creen share        |                  |                      |                       |
| _  |                |                       |              |                    |                  |                      |                       |
| _  |                |                       |              |                    |                  |                      |                       |
|    |                |                       |              |                    |                  |                      |                       |
|    |                |                       |              |                    |                  |                      |                       |

## **3.** Select Connections

| • /   | 🖌 Kinze Blue Connect                              | × +                        |                  |                      |                       |                        |                                              |                                                 |                     |                                |   | -     | σ×            |
|-------|---------------------------------------------------|----------------------------|------------------|----------------------|-----------------------|------------------------|----------------------------------------------|-------------------------------------------------|---------------------|--------------------------------|---|-------|---------------|
| ÷     | → C 😘 connec                                      | ted.kinze.com/en/settings  |                  |                      |                       |                        |                                              |                                                 |                     |                                |   | ∞☆    | 0 :           |
| 88    | $\textbf{A}_{\overline{1}}$ RE: This article says | 🏟 Settings 🗈 Bookmarks bar | - Library Search | Products - Yetter Co | 😰 R&R Products   Repl | 🙆 Landpride: (XXXX Ser | $\textbf{A}_{\overline{T}}$ Viewing a thread | ${\pmb A}_{\overline{\pmb T}}$ Viewing a thread | Ø 1098-2022-0009020 | $A_{\!\!T}$ . Viewing a thread | : | •   D | All Bookmarks |
| K     | INZE                                              | Blue Connect               |                  |                      |                       |                        |                                              |                                                 |                     |                                |   |       |               |
| Home  |                                                   | D Account                  |                  |                      |                       |                        |                                              |                                                 |                     |                                |   |       |               |
| A     |                                                   | Connections                | - 4              |                      |                       |                        |                                              |                                                 |                     |                                |   |       |               |
| Manag | ie                                                | About                      |                  |                      |                       |                        |                                              |                                                 |                     |                                |   |       |               |
| Ö     | K                                                 |                            |                  |                      |                       |                        |                                              |                                                 |                     |                                |   |       |               |
|       | 28                                                |                            |                  |                      |                       |                        |                                              |                                                 |                     |                                |   |       |               |
|       |                                                   |                            |                  |                      |                       |                        |                                              |                                                 |                     |                                |   |       |               |
|       |                                                   |                            |                  |                      |                       |                        |                                              |                                                 |                     |                                |   |       |               |
|       |                                                   |                            |                  |                      |                       |                        |                                              |                                                 |                     |                                |   |       |               |
|       |                                                   |                            |                  |                      |                       |                        |                                              |                                                 |                     |                                |   |       |               |
|       |                                                   |                            |                  |                      |                       |                        |                                              |                                                 |                     |                                |   |       |               |
|       |                                                   |                            |                  |                      |                       |                        |                                              |                                                 |                     |                                |   |       |               |
|       |                                                   |                            |                  |                      |                       |                        |                                              |                                                 |                     |                                |   |       |               |
|       |                                                   |                            |                  |                      |                       |                        |                                              |                                                 |                     |                                |   |       |               |
|       |                                                   |                            |                  |                      |                       |                        |                                              |                                                 |                     |                                |   |       |               |
|       |                                                   |                            |                  |                      |                       |                        |                                              |                                                 |                     |                                |   |       |               |
|       |                                                   |                            |                  |                      |                       |                        |                                              |                                                 |                     |                                |   |       |               |
|       |                                                   |                            |                  |                      |                       |                        |                                              |                                                 |                     |                                |   |       |               |
|       |                                                   |                            |                  |                      |                       |                        |                                              |                                                 |                     |                                |   |       |               |
|       |                                                   |                            |                  |                      |                       |                        |                                              |                                                 |                     |                                |   |       | 17.08.00.0011 |

4. Select Ag Leader AgFiniti then click on Connect

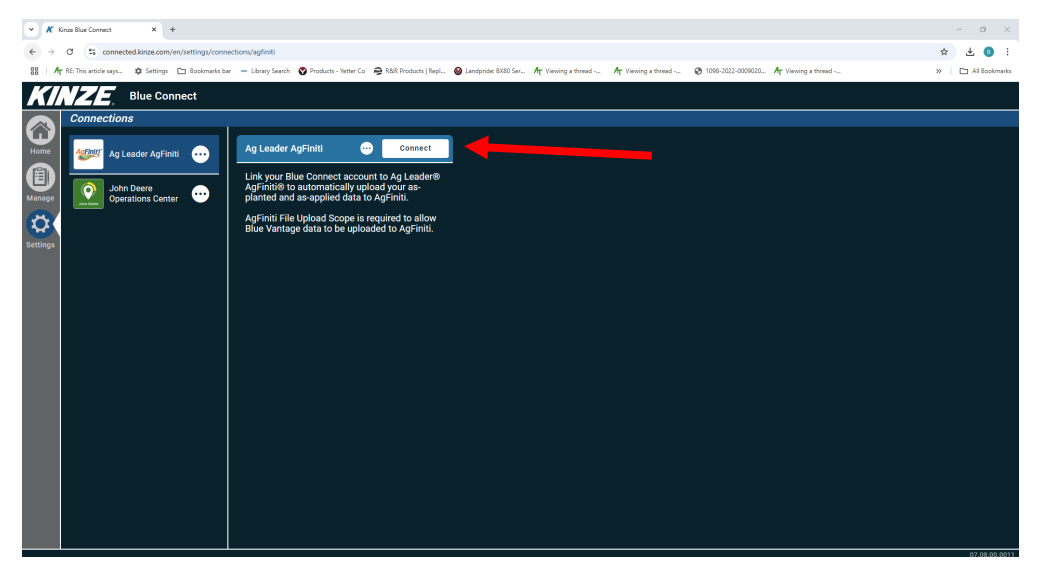

5. A pop up for logging into AgFiniti will display. Ensure all check boxes are selected and login with your AgFiniti account information. Follow the steps in the login

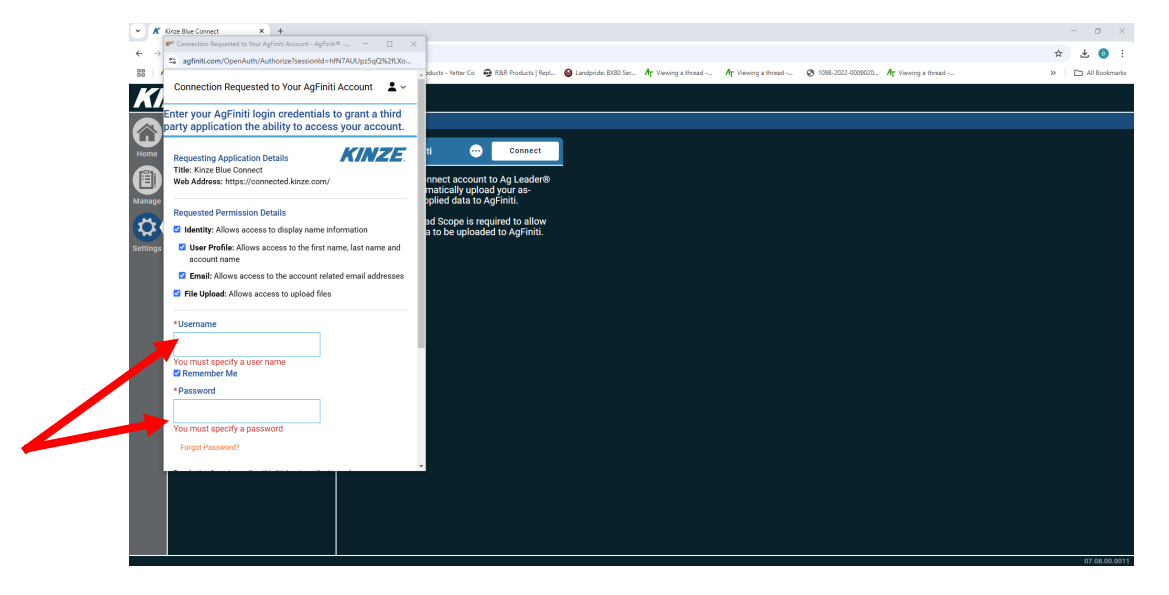

6. You can confirm connection is complete by looking at your Blue Connect Log in page and confirm there is a green check and process is complete

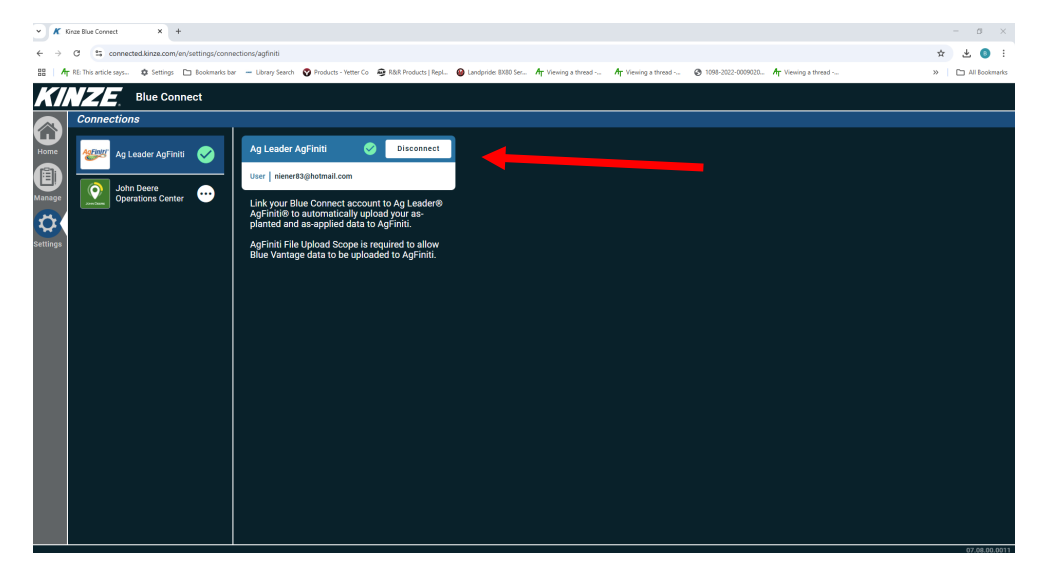

7. Ensure you are logged into your Blue Connect account on the Blue Vantage Tablet by Pressing on Settings and then configure on the Blue Connect page.

|                 | 🗘 Settings                                         |                |          |
|-----------------|----------------------------------------------------|----------------|----------|
| Planter         | Wi-Fi network                                      | Echo Configure | Plant    |
| Alerts          | Name of display                                    | Aztecs Edit    |          |
| Tractor         |                                                    |                | Actions  |
| Planter offsets |                                                    |                |          |
| Speed           | Account                                            | None Configure | Alasta   |
| Blue Vantage    | Map Sync                                           | On Off         | Health   |
| Blue Connect    | Screen share                                       | <b>B</b>       | •        |
| Training mode   |                                                    | Share          | Settings |
| Sounds          | Visit the Blue Connect website for farm management | Home           |          |
| Factory reset   |                                                    |                |          |

## Data Transfer:

Ag Leader AgFiniti Application Connection

- Send planting and application data from Blue Vantage displays through Blue Connect accounts to AgFiniti accounts utilizing Blue Vantage WIFI by simply logging into your AgFiniti account in Blue Connect
- Requires a Blue Connect Account and Ag Leader AgFiniti Essentials license
- Eliminates the need for exporting Blue Vantage tasks to USB for import to FMIS